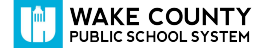

## **Google Jamboard**

## STUDENT QUICK START GUIDE

## **Overview:**

Google Jamboard is a collaborative whiteboard app that allows teachers and students to interact in real time. Jamboard is an easy way for groups to collaborate and brainstorm.

## **Step 1:** <u>Open your Google Drive.</u> You are now ready to <u>create a new Jam</u>.

**Step 2:** Click the New button.

Step 3: Click more.

Step 4: Click Google Jamboard.

**Step 5:** A new Google Jamboard displays.

**Step 6:** Add this <u>Google Jamboard slide deck</u> to your Google Drive for reference.

Note: Want step-by-step directions? Click here!

**Explore:** 

Intro to Google Jamboard

How to Use Jamboard